## How to View the Claims History For a Member

On the claims page, you can view the claims history for all members on your account.

## 1. Select the Member to View.

| Δ DELTA DENTAL'<br>Claims                                                                                                    | HOME COVERAGE                                               | CLAINS<br>PAYMENT                    |                       | HELP (a) Bondjames807 v LOCOV                                                        |    |
|----------------------------------------------------------------------------------------------------|-------------------------------------------------------------|--------------------------------------|-----------------------|--------------------------------------------------------------------------------------|----|
| You must select a member and search to get                                                                                                    | results                                                     |                                      |                       | DOWNLOAD CLAIM FO                                                                    | RM |
| SEARCH BY DATE Start Date (optional) envild()/yyy mnild()/yyy                                                                                                    | Member                                                      | SEARCH                               | RESET                 | SEARCH BY CLAIM NUMBER<br>Enter Full Claim Number<br>Beach By Claim Number<br>SEARCH |    |
| DELTA DENTAL     MEMAPhage (D.B. Press) Orders Press) Parts of U     Orders Press) Parts of U     Orders Press) Parts of U     Orders Parts     Destron - averal - averal -      Orders     Orders     Order | yu Nanduominidan Netes<br>  Hence   turkan   E≢täl   svärtz | N I SHER I AMS <sup>6</sup> I kewlan | ji ji boundi ji mejem | ₹   BURMESE   5-Maij\$89492   Heiderlande                                            |    |

## 2. Click SEARCH.

| <b>) delta d</b><br>Claims                       | ental'     |                     | HOME | COVERAGE             | CLAIMS | PAYMENT  | PROVIDERS | HELP (                                                  | ع) Bondjame                  | s007 ¥   | LOGOUT       |
|--------------------------------------------------|------------|---------------------|------|----------------------|--------|----------|-----------|---------------------------------------------------------|------------------------------|----------|--------------|
| SEARCH BY DAT<br>Start Date (optio<br>meaddlygyy | 7E<br>nat) | End Date (optional) |      | Member<br>James Bond | *      | SEARCH   | RESET     | SEARCH BY CLAN<br>Enter Pull Claim N<br>Search By Claim | m NUMBER<br>Innber<br>Number | DOWNLOA  | D CLAIN FORM |
| DATE OF<br>SERVICE •                             | PLAN -     | PRODUCT <b>Y</b>    |      | CLAIM                |        | STATUS 🕇 |           | PROVIDER                                                |                              | PLAN PAY |              |
| 12/03/2019                                       | DEPMI      | PPO Plan I          |      | 1912005014739        |        | PAID     |           | LAKEVILLE PAMILY DE                                     | NTAL                         | \$63.90  | VIEW         |
| 10/11/2019                                       | DIDPMI     | PPO Plan I          |      | 1912066019911        |        | DENIED   |           | LAKEVILLE FAMILY DE                                     | NTAL                         | 50.00    | VIEW         |
| 10/09/2019                                       | DIDPMI     | PPO Plan I          |      | 1912005005054        |        | PAID     |           | LAKEVILLE PAMILY DE                                     | NTAL.                        | \$63.90  | VIEW         |
| 01/01/2019                                       | DIDPMI     | PPO Plan I          |      | 1912066007271        |        | PAID     |           | LAKEVILLE FAMILY DE                                     | NTAL                         | \$40.50  | VIEW         |

After selecting a member to the view claims details for, you can view their claim history.

This history includes the following;

- Date of Service
- Plan
- Product
- Claim Number
- Claim Status
- Provider
- Plan Pay
- Claim Details